Y

Téléservice Inscription : Inscription par le Responsable Légal

### I. Accès au portail téléservices dénommé « SCOLARITE SERVICES » :

Depuis la page d'authentification (adresse internet) : <u>www.ac-bordeaux.fr/teleservices</u>

| SCOLARITÉ SERVICES<br>Bienvenue sur Scolarité services qui vous propose différents<br>services en ligne de l'éducation nationale | votre identifiant Saisissez un identifiant votre mot de passe Saisissez un mot de passe |
|----------------------------------------------------------------------------------------------------|-----------------------------------------------------------------------------------------|
|                                                                                                    | VALIDER                                                                                 |
|                                                                                                    | identifiant oublié ?                                                                    |
|                                                                                                    | mot de passe oublié ?                                                                   |

Si vous avez besoin d'aide dans l'activation ou la gestion de votre compte téléservices, Cliquez sur le lien suivant : quide parents et éléves

(\*) Si vous n'avez pas de compte téléservices ou compte ENT « Argos» ou « LEA », veuillez-vous rapprocher de votre établissement.

# II. Arrivée dans le portail Scolarité Services de votre enfant.

| Scolarité services      |                                                                                                    |                                                                                   |                      |                            |
|-------------------------|----------------------------------------------------------------------------------------------------|-----------------------------------------------------------------------------------|----------------------|----------------------------|
|                         | ACCUEIL                                                                                                    |                                                                                   |                      |                            |
| ACCUEIL                 | Message de l'établisser<br>Bienvenue sur le portail de consultation de                                                      | nent<br>s notes et absences de votre enfant.                                      | Inscription au lycée |                            |
| INSCRIPTION AU LYCÉE    | Pour toutes informations complémentaires<br>le professeur principal, en ce qui concerne                                     | , n'hésitez pas à contacter :<br>le travail et les résultats scolaires            | jusqu'au 29/06/2016  |                            |
| VIE SCOLAIRE            | les conseillers principaux d'éducation, en c<br>vie au lycée ou à l'internat<br>le chef des travaux, en ce qui concerne les | e qui concerne les absences, retards et la<br>périodes de formation en entreprise |                      |                            |
| NOTES                   | Vie scolaire                                                                                                    | Nouvelles notes                                                                   |                      | Date de fin de clôture des |
| FICHE DE RENSEIGNEMENTS |                                                                                                    |                                                                                   |                      | inscriptions lycée         |
| COLLEGE                 | 8 nouveaux évènements<br>1 évènement en attente                                                                             | 74                                                                                |                      |                            |
| CONTACT                 |                                                                                                    |                                                                                   |                      |                            |
| SE DÉCONNECTER          |                                                                                                    |                                                                                   |                      |                            |

# III. Dans le menu Inscription au lycée.

3.1. Le parent choisit le menu « inscription au lycée » et découvre les résultats de l'affectation de son enfant.

| MON            | сомрте 🔅                            | NISCRIPTION AULYCEE                                            | TATION                    | Décision d'affecta<br>de l'élève       | tion                                                          |                                         |
|----------------|-------------------------------------|----------------------------------------------------------------|---------------------------|----------------------------------------|---------------------------------------------------------------|-----------------------------------------|
| ACCUI          |                                     | Vorte enfant a été affecté dans l'établiss<br>Lycée Polyvalent | ement surrant :           |                                        | <ul> <li>Lire le message</li> <li>Consulter le rap</li> </ul> | du lycée d'affectation<br>pel des voeux |
| INSCR          | IPTION AU LYCÉE                     | en 2nde générale et technologique                              |                           |                                        |                                                               |                                         |
| L'ins<br>refus | cription ne peut j<br>sée en ligne. | bas être                                                       | Vous avez jusqu'au 29/06/ | 2016 inclus pour inscrire votre enfant | R                                                             |                                         |
| FICHE          | DE RENSEIGNEMENTS                   |                                                                | MON ENFANT D              | IANS CET ETABLISSEMENT                 |                                                               |                                         |
|                |                                     |                                                                |                           |                                        | Con:                                                          | sulter le rappel des voeux              |

3.2. Le parent a la possibilité de consulter le rappel des vœux en cliquant sur le lien.

| JCULARITE SERVIC     | CES A 🕴 🗸 💌                                                                                                    |             |
|----------------------|----------------------------------------------------------------------------------------------------|-------------|
| МОЛ СОМРТЕ           | RAPPEL DES VOEUX                                                                                                    |             |
| ACCUEIL              | Voeu n°1 Affecté<br>LVP BOISSY ANGLAS - ANNONAY<br>2nde générale et technologique<br>Section euronéen                                                        | Lélécharger |
| INSCRIPTION AU LYCÉE | Création et culture design                                                                                                    |             |
| VIE SCOLAIRE         | Voeu n°2 En 13ême position sur la liste supplémentaire<br>LYCEE PORTE DES ALPES - RUMILLY CEDEX<br>2nde professionnelle<br>electrotec. energ. equip.communic |             |
| NOTES                |                                                                                                    | RETOUR      |

### IV. Confirmation de l'inscription de votre enfant.

Etape validation ¼ (Cet écran dépend de l'affectation présentée).

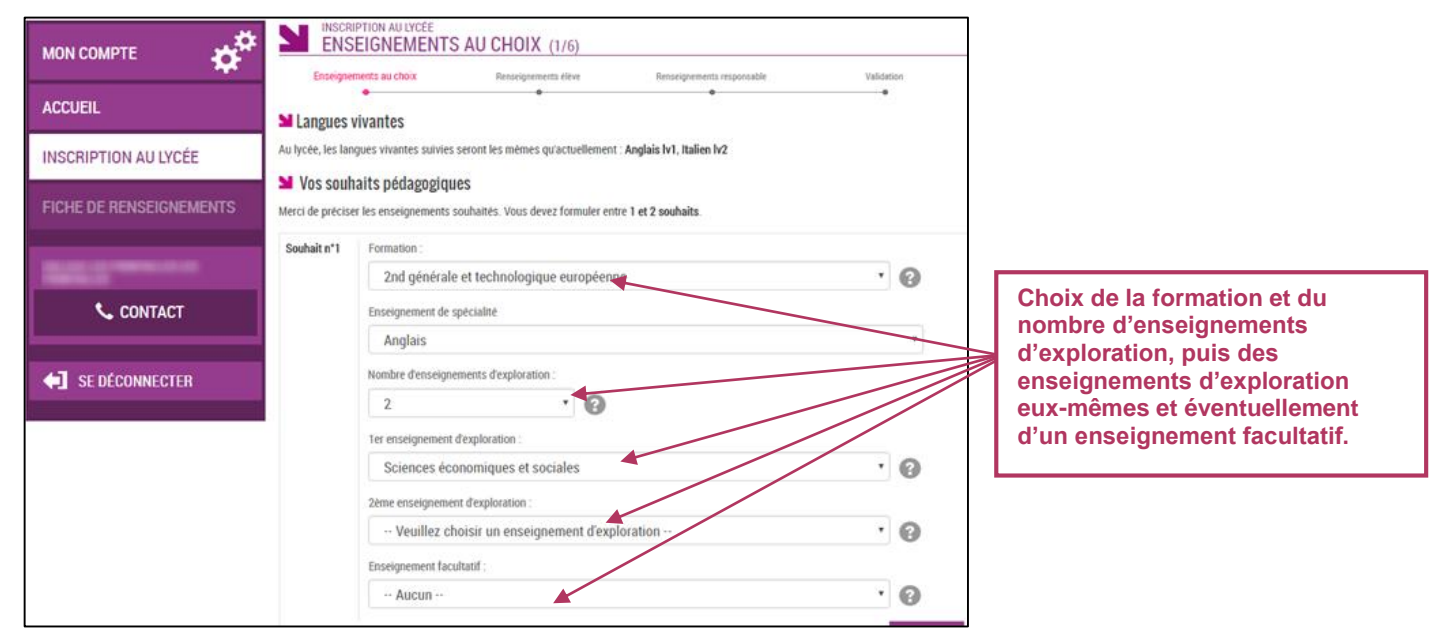

#### Etape validation 2/4. $\geq$

Vérifiez les informations administratives de votre enfant et précisez le régime d'hébergement souhaité (à titre indicatif - non définitif).

| ACCUEIL INSCRIPTION AU LYCÉE INSTES FICHE DE RENSEIGNEMENTS LIENS UTILES ENT ACADÉMIQUE NERO COLLUE SE DÉCONNECTER  D GUILLE SE DÉCONNECTER  D GUILLE SE D GUILLE SE D GUILLE | мон сомрте 🛛 🏟        | Enseignements au choix Renseignements élève    | Renseignements <b>responsable</b> Validation          | _                                    |
|----------------------------------------------------------------------------------------------------|-----------------------|------------------------------------------------|-------------------------------------------------------|--------------------------------------|
| INSCRIPTION AU LYCÉE NOTES PICHE DE RENSEIGNEMENTS LIENS UTILES ENT ACADEMIQUE NERO COLLICE: Construct: SE DÉCONNECTER Von renseague Seret France: France: Fra | ACCUEIL               | • • • • • • • • • • • • • • • • • • •          | Adresse de l'élève                                    |                                      |
| Nom d'usage   ICHE DE RENSEIGNEMENTS   IEINS UTILES   Nom d'usage   IEINS UTILES   Nom d'usage   IEINS UTILES   OLLICE   OLLICE   OLLICE   SE DÉCONNECTER     Nom d'usage   Image: Internet in the instance?   Image: Internet in the instance?                                                                                                    | NSCRIPTION AU LYCÉE   | Nom de famille*                                | ☑ Identique à celle du responsable légal 1            |                                      |
| CHE DE RENSEICINEMENTS   ENS UTILES   NT ACADÉMIQUE NERO   NT ACADÉMIQUE NERO   Not resseigné   3' prénon   Not resseigné   Se DÉCONNECTER     No acadance   Pays*   FRANCE   No acadance   Pays*   FRANCE   No renseigné   No renseigné   Pays*   FRANCE   No renseigné   No renseigné                                                                                                    | OTES                  | Nom d'usage                                    | Adresse                                               |                                      |
| ENS UTILES   IT ACADÉMIQUE NERO   LICC   CONTACT   Se DÉCONNECTER     Maeva   2 SE DÉCONNECTER     Mascula   2 SE DÉCONNECTER     Mascula   2 SE DÉCONNECTER     Mascula   2 SE DÉCONNECTER     Mascula   2 SE DÉCONNECTER     Mascula   2 SE DÉCONNECTER     Mascula   2 SE DÉCONNECTER     Mascula   2 SE DÉCONNECTER     Mascula   2 SE DÉCONNECTER     Mascula   2 SE DÉCONNECTER     A Téléphone & Courriel de l'Élève   2 SE DÉCONNECTER     Pays*   FRANCE   Pays*   FRANCE   Pays*   Félephone domicile   Vous devez sélectionner un des trois   Département*   0 6 0 0 0 0 0 0   0 6 0 0 0 0 0 0   0 6 0 0 0 0 0 0     Commane*   Serve*   Serve*   Serve*   Pays*   Félephone travait   Non renseignée   Commane*   Outer de naissaince*   Outer de naissaince*   Serve*   Félephone travait   Non renseignée   Serve*   Serve*   Serve*   Serve*   Serve*   Serve*   Serve*   Serve*                                                                                                    | CHE DE RENSEIGNEMENTS | 1er prénom*                                    |                                                       |                                      |
| Ited   Non renseignd   Se DÉCONNECTER     Pays*   Pays*   Pays*   Pays*   Date de naissance*   Date de naissance*   Date de naissance*   Date de naissance*   Departement*   Openationse   Commune*   Openationse   Departement*   Openationse   Commune*   Openationse   Commune*   Openationse   Commune*   Openationse   Commune*   Openationse   Commune*   Openationse   Commune*   Openationse   Commune*   Openationse   Commune*   Openationse   Commune*   Openationse   Commune*   Openationse   Commune*   Openationse   Commune*   Openationse   Commune*   Openationse   Openationse <th>ENS UTILES</th> <th>Maeva</th> <th></th> <th></th>                                                                                                    | ENS UTILES            | Maeva                                          |                                                       |                                      |
| LEECE       Se prénom         Non rensoigné       France         Se DÉCONNECTER       Se rénion         Date de naissance*       France         Pays*       France         Pays*       France         Pays*       France         Département*       Téléphone & Courriel de l'élève         Département*       Téléphone pontable         Oppartement*       Téléphone pontable         Oppartement*       Téléphone pontable                                                                                                    | IT ACADÉMIQUE NERO    | 2º prénom<br>Non renseigné                     | Cade Destalt Communet                                 |                                      |
| SEDÉCONNECTER       Sexe*         SEDÉCONNECTER       Sexe*         Pays*       FRANCE         Pays*       Téléphone & Courriel de l'élève         Téléphone domicale       Non renseigné         Vous devez sélectionner un des trois régimes disponibles.         Commune*       Courriel         Commune*       Courriel         Commune*       Courriel         Vous devez sélectionner un des trois régimes disponibles.                                                                                                    | LEGE                  | 3 <sup>e</sup> prénom<br>Non renseigné         |                                                       |                                      |
| SE DÉCONNECTER                                                                                                    | Secontact             | Sexe*                                          | Pays*<br>FRANCE                                       |                                      |
| Pays*     Non renseigné       FRANCE     Télephone travail       Département*     Télephone portable       Commune*     Télephone portable       Commune*     Courriel       Main renseigné     Courriel       Main renseigné     Courriel       Main renseigné     Courriel                                                                                                    | SE DÉCONNECTER        | Féminin Date de naissance*     T0      2000    | Téléphone & Courriel de l'élève<br>Téléphone domicile |                                      |
| Département*     Non rénseigné     régimes disponibles.       Commune*     06 00 00 00       Commune*     0 couriet       Régime souhaité*     Numérisseigné       - Veuillez choisir un régime -     V                                                                                                    |                       | Pays*<br>FRANCE                                | Non renseigné     Teléphone travail                   | Vous devez sélectionner un des trois |
| Commune* 06 00 00 00 Courriel Régime souhaité* Vierrenseigné                                                                                                    |                       | Département*                                   | Téléphone portable                                    | régimes disponibles.                 |
| Régime souhaité*   Vourtenseigné  ·· Veuillez choisir un régime  v                                                                                                    |                       | Commune*                                       | 06 00 00 00 00     courriel                           |                                      |
|                                                                                                    |                       | Régime souhaité*<br>Veuillez choisir un régime | No rénseigné                                          |                                      |

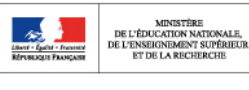

Même si aucune donnée n'est modifiée, il faut confirmer le contenu de la fiche de renseignements pour que l'inscription soit prise en compte (même chose dans l'écran concernant l'élève).

Je confirme les informations de la fiche de renseignements ci-dessas. 🔲

ETAPE PRÉCÉDENTE

ETAPE SUIVANTE

> Etape validation 3/4.

| ACCUEIL                 |                                                      | (914)                                                                                     |
|-------------------------|------------------------------------------------------|-------------------------------------------------------------------------------------------|
| ACCOLIE                 | Enseignements au choix Renseignements <b>élève</b>   | Renseignements responsable Validation                                                     |
|                         | 🞽 Identité du responsable                            | 🎽 Adresse du responsable                                                                  |
| INSCRIPTION AU LYCÉE    | Lien avec l'élève*                                   | Adresse                                                                                   |
|                         | MERE                                                 | 1.00                                                                                      |
| NOTES                   | Civilité*                                            |                                                                                           |
|                         | Mme 💌                                                |                                                                                           |
| FICHE DE RENSEIGNEMENTS | Nom de famille*                                      |                                                                                           |
| LIENS UTILES            | BEARDS                                               |                                                                                           |
|                         | Nom d'usage                                          | Code Doctalt Communet                                                                     |
| ENT ACADÉMIQUE NERO     |                                                      | Colle Postar- Collimitate-                                                                |
|                         | Prénom*                                              |                                                                                           |
| COLLEGE                 | Rabelle                                              | Pays"                                                                                     |
| 📞 CONTACT               | Situation au regard de l'activité professionnelle    | THATCE .                                                                                  |
|                         | OCCUPE UN EMPLOI                                     | Mes adresses postale et électronique peuvent être                                         |
|                         | Profession ou catégorie socio-professionnelle        | communiquées aux associations de parents d'élèves siégeant au<br>conseil d'administration |
| - SE DECONNECTEN        | CADRE ADMINIS. ET COMMERC.D'ENTREPRISE               | consen a daministration                                                                   |
|                         | Teléphone domicile                                   | Courriel*                                                                                 |
|                         | Téléphone portable                                   |                                                                                           |
|                         |                                                      |                                                                                           |
|                         | En cochant cette case, j'accepte de recevoir des SMS |                                                                                           |

# Etape validation 4/4.

Une fois l'inscription terminée, vous avez la confirmation de l'inscription à l'écran, avec la **liste** des documents à fournir si celle-ci a été définie par l'établissement.

MINISTÈRE DE L'ÉDUCATION NATIONA DE L'ENSEIGNEMENT SUPÉR ET DE LA RECHERCHE Services en ligne : Inscription pour l'entrée au lycée Téléservice Inscription : Inscription par le Responsable Légal

| мон сомрте              | INSCRIPTION AU LYCEE<br>ENREGISTRÉE                                                                                                    |                                    |  |
|-------------------------|----------------------------------------------------------------------------------------------------|------------------------------------|--|
| ACCUEIL                 | Merci !<br>L'inscription de votre enfant dans son lycée d'accueil est validée.<br>Un courriel de confirmation vient de vous être envoyé.<br>Documents à fournir<br>Le lycée Lycée Polyvalent FJ |                                    |  |
| INSCRIPTION AU LYCÉE    |                                                                                                    |                                    |  |
| VIE SCOLAIRE            |                                                                                                    |                                    |  |
| NOTES                   | Règlement intérieur                                                                                                    | au plus tard le jour de la rentrée |  |
| FICHE DE RENSEIGNEMENTS | Droit à l'image                                                                                                    | le jour de la rentrée              |  |
| COLLEGE                 | Afin d'améliorer la qualité de ce téléservice, accordez-nous encore une minute de votre temps.                                                                                                  |                                    |  |
| 📞 CONTACT               | TÉLÉCHARGER RÉCAPITULATIF 🕹 DONNEZ VOTRE AVIS                                                                                                    |                                    |  |
| SE DÉCONNECTER          |                                                                                                    |                                    |  |

Le bouton Donnezvotre avis ouvre le formulaire d'une enquête de satisfaction sur le service Inscription au lycée.

Le bouton récontrute permet d'enregistrer ou d'imprimer le récapitulatif de l'ensemble des informations liées à l'affectation et à l'inscription : lycée et section d'affectation, souhaits pédagogiques et/ou enseignements contingentés, ainsi que documents à fournir.

Il est également rappelé que les souhaits émis seront satisfaits selon les possibilités de l'établissement.

|                         | RÉCAPITULATIF                                                                                                    |                                                        |                                                                                                    |
|-------------------------|----------------------------------------------------------------------------------------------------|--------------------------------------------------------|----------------------------------------------------------------------------------------------------|
|                         | Inscrip                                                                                                    | tion enregistrée                                       |                                                                                                    |
|                         | Vous avez inscrit votre enfant dans l'établissement suivant :                                                      | Consulter le rappel des voeus                          | q                                                                                                    |
| INSCRIPTION AU LYCÉE    | Lycée Polyvalent F.<br>35 AVENUE                                                                                   |                                                        |                                                                                                    |
| VIE SCOLAIRE            | Tel.: C                                                                                                    |                                                        |                                                                                                    |
| NOTES                   | en 2nde générale et technologique                                                                                  |                                                        |                                                                                                    |
| FICHE DE RENSEIGNEMENTS | Rappel de vos souhaits pédagogiques Au lycée, votre enfant pourra bénéficier des enseignements suivai              | nts, selon les possibilités de l'établissement :       | Parallèlement, une confirmation                                                                                                    |
| COLLEGE                 | - Langues vivantes : Anglais Iv1, Espagnol Iv2                                                                     |                                                        | d'inscription par courriel est envoyée,                                                                                                    |
| 📞 CONTACT               | Enseignement d'exploration 1 : Principes tondamentaux de l'écol     Enseignement d'exploration 2 : Biotechnologies | nomie et de la gestion                                 | reprend les mêmes éléments et est                                                                                                    |
| L                       | 🔰 Documents à fournir                                                                                              |                                                        | conforma au déarat nº 2015 1404 relatif                                                                                                    |
| SE DÉCONNECTER          | Le lycée Lycée Polyvalent vous demande les docume                                                                  | ents suivants pour compléter le dossier d'inscription. |                                                                                                    |
|                         | Document                                                                                                    | Date de remise                                         | a la saisine de l'administration par voie                                                                                                    |
|                         | Règlement intérieur                                                                                                | au plus tard le jour de la rentrée                     | électronique.                                                                                                    |
|                         | Droit à l'image                                                                                                    | le jour de la rentrée                                  | Madame,                                                                                                    |
|                         |                                                                                                    |                                                        | suite à la démarche en ligne que vous avez effectuée le 25/04/2017 à 07h54, Amandime D est inscrite pour la prochaine<br>rentrée, dans l'établissement : LYCEE I à GONDECOURT, en 2nde générale et technologique. |
|                         |                                                                                                    | TELECHANGEN NECAPTI OLATIF                             | Rappel des souhaits pédagogiques :                                                                                                    |
|                         |                                                                                                    |                                                        | Formation : 2nde générale et technologique                                                                                                    |
|                         |                                                                                                    |                                                        | Pas d'enseignement de spécialité                                                                                                    |
|                         |                                                                                                    |                                                        | 2 enseignements d'exploration : principes fondamentaux de l'économie et de la gestion, patrimoines<br>Enseignement facultatif : theatre-expression dramatique                                                     |
|                         |                                                                                                    |                                                        | Les langues vivantes sulvies seront les mêmes qu'actuellement : anglais iv1 et espagnol iv2.                                                                                                    |
|                         |                                                                                                    |                                                        | Ces souhaits seront accordés selon les possibilités de l'établissement.                                                                                                    |
|                         |                                                                                                    |                                                        | Régime souhaité : demi-pensionnaire dans l'établissement.                                                                                                    |
|                         |                                                                                                    |                                                        | Rappel du calendrier des documents à fournir (à télécharger ici) :                                                                                                    |
|                         |                                                                                                    |                                                        | - au plus tard le jour de la rentree : Document 1 a remplir<br>- dès que possible : Document à fournir 2                                                                                                    |
|                         |                                                                                                    |                                                        | Recevez, Madame, mes salutations distinguées.                                                                                                    |
|                         |                                                                                                    |                                                        | Le proviseur<br>ANNE D                                                                                                    |
|                         |                                                                                                    |                                                        | LYCEE N<br>4 rue du Ma î<br>5 G<br>0                                                                                                    |